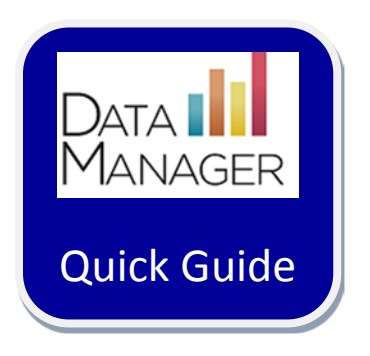

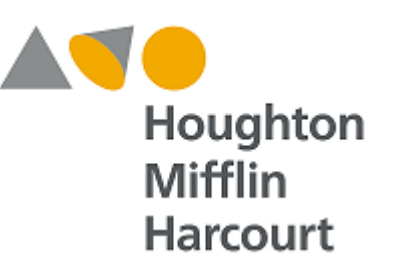

# **Staff/User File Setup:**

### **Guidelines for Importing Staff Information**

### Guidelines for Importing Staff/Users in Riverside DataManager

This document was prepared to assist you in using the Staff/User Data File Template to set up your staff information in *DataManager*. Field requirements and descriptions are provided on the following pages.

DataManager is able to import ASCII comma-delimited (.csv) files.

Data from an Excel Spreadsheet data can be saved in .csv format using the "Save as" function in Excel.

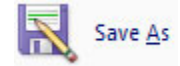

When prompted, enter a file name for the student file in the space provided, select CSV (Comma delimited)(\*.csv) from the "Save as type:" menu, and then click Save.

| File <u>n</u> ame:    | 2012 Student Import File.csv  |         |
|-----------------------|-------------------------------|---------|
| Save as <u>t</u> ype: | CSV (Comma delimited) (*.csv) |         |
|                       | <u>S</u> ave                  | <b></b> |

### Here is what the template looks like:

| District/<br>Area* | School/<br>Building | School/<br>Building<br>Code | Class | Grade | Code | First<br>Name * | Last<br>Name * | Middle<br>Name | Gender | E-Mail<br>Address * | Password | Roles* | Active<br>User* |
|--------------------|---------------------|-----------------------------|-------|-------|------|-----------------|----------------|----------------|--------|---------------------|----------|--------|-----------------|
|                    |                     |                             |       |       |      |                 |                |                |        |                     |          |        |                 |
|                    |                     |                             |       |       |      |                 |                |                |        |                     |          |        |                 |

Here are the requirements for the fields:

| Field                | Data Type    | Required? | Max. Length/Format | Valid Values / Examples                                                                                                    |
|----------------------|--------------|-----------|--------------------|----------------------------------------------------------------------------------------------------|
| District/Area*       | Alphanumeric | Yes       | 30                 | A-Z, 0-9, Blanks, and special characters (see the list at the end of this table) are acceptable                                                                                                   |
| School/Building      | Alphanumeric | No        | 30                 | A-Z, 0-9, Blanks and special characters (see the list at the end of this table) are acceptable                                                                                                    |
| School/Building Code | Alphanumeric | No        | 15                 | A-Z, 0-9 Blanks, dashes and period are<br>acceptable. Displayed in the hierarchy within<br>parenthesis. May be used to avoid duplicates (See<br>examples at the end of this document).            |
| Class                | Alphanumeric | No        | 30                 | A-Z, 0-9, Blanks and special characters (see the<br>list at the end of this table) are acceptable. Class<br>names must be unique to each class (See example<br>at the end of this document).      |
| Grade                | Numeric      | No        | 2                  | 00 to 13                                                                                                    |
| Code                 | Alphanumeric | No        | 5                  | A-Z, 0-9 Blanks, dashes and period are<br>acceptable. Code is displayed in the hierarchy<br>within parenthesis. May be used to avoid<br>duplicates (See examples at the end of this<br>document). |
| First Name *         | Alphanumeric | Yes       | 20                 | A-Z, 0-9 Blanks or dashes acceptable                                                                                                    |
| Last Name *          | Alphanumeric | Yes       | 20                 |                                                                                                    |
| Middle Name          | Alphanumeric | No        | 20                 |                                                                                                    |
| Field                | Data Type    | Required? | Max. Length/Format | Valid Values / Examples                                                                                                    |
| Gender               | Alphanumeric | No        | 1                  | "M" or "F" or "U" (Male/Female/Unknown)                                                                                                    |

Staff / User Setup - 08/14/13

|                  |               |     |        | Must follow valid email id format                 |
|------------------|---------------|-----|--------|---------------------------------------------------|
| E-Mail Address * | Alphanumeric  | Yes | 50     | e.g., tomjones@abcschool.com                      |
| _                |               |     |        | Min 8 characters, max 10 characters, must contain |
| Password         | Alphanumeric  | No  | 8 - 10 | one number.                                       |
|                  |               |     |        | A, T, P, D, R are acceptable                      |
|                  |               |     |        | A: Administrator                                  |
|                  |               |     |        | T: Teacher                                        |
|                  |               |     |        | P: Proctor                                        |
|                  |               |     |        | R: Digital Resource and Reporting Access          |
|                  |               |     |        | D: Digital Resource Access                        |
|                  |               |     |        | Details on access to specific DataManager         |
|                  |               |     |        | functionality are included in the "DataManager    |
|                  |               |     |        | Functionality Permissions Table for Account       |
|                  |               |     |        | Holder, Administrator, and Teacher Roles" on page |
|                  |               |     |        | 5 and the "DataManager Functionality Permissions  |
|                  |               |     |        | Table for Proctor, Digital Resource and Reporting |
|                  |               |     |        | Access, and Digital Resource Access Roles" on     |
| Roles*           | Alpha/Numeric | Yes | 7      | page 6.                                           |
|                  |               |     |        |                                                   |
| Active User*     | Alpha/Numeric | Yes | 1      | 'Y' or 'N'; blank defaults to 'Y'                 |

Special Characters allowed for District/Area, School/Building, and Class are:

" # & ' ( ) + ; @ \ < > - \_ / .

DataManager Functionality Permissions Table for Account Holder, Administrator, and Teacher Roles

| Overview Application                            |          |            |               |            |             |               |             |           |               |
|-------------------------------------------------|----------|------------|---------------|------------|-------------|---------------|-------------|-----------|---------------|
|                                                 | Ac       | count Hold | der           | Ad         | ministrator | (A)           | Teacher (T) |           |               |
|                                                 | Platinum | Data Plus  | Basic<br>Data | Platinum   | Data Plus   | Basic<br>Data | Platinum    | Data Plus | Basic<br>Data |
| Access Digital Resources                        |          |            |               |            |             |               |             |           |               |
| Access Software Help                            |          |            |               |            |             |               |             |           |               |
|                                                 |          | Assessm    | nents App     | lication   |             |               |             |           |               |
| Search for a Test Event                         |          |            |               |            |             |               |             |           |               |
| Create a New Test Event                         |          |            |               |            |             |               |             |           |               |
| Edit and Delete a Test Event                    |          |            |               |            |             |               |             |           |               |
| Close and Reopen a Test Event                   |          |            |               |            |             |               |             |           |               |
| Add a Student to a Test Event Roster            |          |            |               |            |             |               |             |           |               |
| Create, View and Edit Test Assignments          |          |            |               |            |             |               |             |           |               |
| Print Plain Paper Answer Documents              |          |            |               |            |             |               |             |           |               |
| Print Test Booklets (Interim Assessments)       |          |            |               |            |             |               |             |           |               |
| Create and Proctor an Online Test Session       |          |            |               |            |             |               |             |           |               |
| Manage Scanning Sessions                        |          |            |               |            |             |               |             |           |               |
| Resolve Scanning Errors                         |          |            |               |            |             |               |             |           |               |
| Edit Scanned Item Responses                     |          |            |               |            |             |               |             |           |               |
| Download and Order Form for Scoring<br>Services |          |            |               |            |             |               |             |           |               |
|                                                 |          | Repor      | ts Applica    | ation      |             |               |             |           |               |
| Create Reports                                  |          |            |               |            |             |               |             |           |               |
| Add a Web Reporting Key to a User<br>Account    |          |            |               |            |             |               |             |           |               |
|                                                 |          | Administr  | ative Fund    | ctionality |             | ·             |             |           |               |
| Manage Reporting Access                         |          |            |               |            |             |               |             |           |               |
| Search for, Add, and Edit Locations             |          |            |               |            |             |               |             |           |               |
| Search for, Add, and Edit Staff/Users           |          |            |               |            |             |               |             |           |               |
| Create, Deactivate, and Activate Rosters        |          |            |               |            |             |               |             |           |               |
| Search for, Add, and Edit Students              |          |            |               |            |             |               |             |           |               |
| Export Test Activity Detail                     |          |            |               |            |             |               |             |           |               |
| Manage Test Activity Notifications              |          |            |               |            |             |               |             |           |               |
| View License Period (Interim Assessments)       |          |            |               |            |             |               |             |           |               |

## DataManager Functionality Permissions Table for Proctor, Digital Resource and Reporting Access, and Digital Resource Access Roles

|                                                 |             | Overvi      | ew Applic                                    | ation     |           |                             |          |           |               |
|-------------------------------------------------|-------------|-------------|----------------------------------------------|-----------|-----------|-----------------------------|----------|-----------|---------------|
|                                                 | Proctor (P) |             | Digital Resource and<br>Reporting Access (D) |           |           | Digital Resource Access (R) |          |           |               |
|                                                 | Platinum    | Data Plus   | Basic<br>Data                                | Platinum  | Data Plus | Basic<br>Data               | Platinum | Data Plus | Basic<br>Data |
| Access Digital Resources                        |             |             |                                              |           |           |                             |          |           |               |
| Access Software Help                            |             |             |                                              |           |           |                             |          |           |               |
|                                                 |             | Assessm     | ents App                                     | lication  |           |                             |          |           |               |
| Search for a Test Event                         |             |             |                                              |           |           |                             |          |           |               |
| Create a New Test Event                         |             |             |                                              |           |           |                             |          |           |               |
| Edit and Delete a Test Event                    |             |             |                                              |           |           |                             |          |           |               |
| Close and Reopen a Test Event                   |             |             |                                              |           |           |                             |          |           |               |
| Add a Student to a Test Event Roster            |             |             |                                              |           |           |                             |          |           |               |
| Create, View and Edit Test Assignments          |             |             |                                              |           |           |                             |          |           |               |
| Print Plain Paper Answer Documents              |             |             |                                              |           |           |                             |          |           |               |
| Print Test Booklets (Interim Assessments)       |             |             |                                              |           |           |                             |          |           |               |
| Create and Proctor an Online Test Session       |             |             |                                              |           |           |                             |          |           |               |
| Manage Scanning Sessions                        |             |             |                                              |           |           |                             |          |           |               |
| Resolve Scanning Errors                         |             |             |                                              |           |           |                             |          |           |               |
| Edit Scanned Item Responses                     |             |             |                                              |           |           |                             |          |           |               |
| Download and Order Form for Scoring<br>Services |             |             |                                              |           |           |                             |          |           |               |
|                                                 |             | Repor       | ts Applica                                   | ation     |           |                             |          |           |               |
| Create Reports                                  |             |             |                                              |           |           |                             |          |           |               |
| Add a Web Reporting Key to a User<br>Account    |             |             |                                              |           |           |                             |          |           |               |
|                                                 | Adm         | inistrative | (Admin)                                      | Functiona | ality     |                             |          |           |               |
| Manage Reporting Access                         |             |             |                                              |           |           |                             |          |           |               |
| Search for, Add, and Edit Locations             |             |             |                                              |           |           |                             |          |           |               |
| Search for, Add, and Edit Staff/Users           |             |             |                                              |           |           |                             |          |           |               |
| Create, Deactivate, and Activate Rosters        |             |             |                                              |           |           |                             |          |           |               |
| Search for, Add, and Edit Students              |             |             |                                              |           |           |                             |          |           |               |
| Export Test Activity Detail                     |             |             |                                              |           |           |                             |          |           |               |
| Manage Test Activity Notifications              |             |             |                                              |           |           |                             |          |           |               |
| View License Period (Interim Assessments)       |             |             |                                              |           |           |                             |          |           |               |

#### Suggestions for eliminating non-unique class names:

*DataManager* requires that all class names be unique so that test results can be accurately reported. If you have two or more classes with the same name, you can use the **Code** field to uniquely identify each class. For example, if you have four different classes with the same name, which is often the case when teachers have common names, then use the **Grade** and **Code** fields to make each class unique as shown below:

| Class Name: Smith J | Grade: 2 | Code: Code 001 |
|---------------------|----------|----------------|
| Class Name: Smith J | Grade: 2 | Code: Code 002 |
| Class Name: Smith J | Grade: 2 | Code: Code 003 |
| Class Name: Smith J | Grade: 3 | Code: Code 003 |

Class names will be checked for uniqueness using a combination of "Class+Grade+Code". Each Class+Grade+Code entry in the Location file must be unique. Code will be applied to any location at the lowest level in your import file. If district is the lowest level in the import file then the code available will be applied to the district.

The District, School/Building, and Class Name fields must be identical on all three data files (Location, Staff/User, and Student).